# ASSINATURA DIGITAL LAUDOS PERICIAIS

COORDENAÇÃO-GERAL DE ATENÇÃO À SAÚDE - CGASS DEPARTAMENTO DE REMUNERAÇÃO E BENEFÍCIOS –DEREB SECRETARIA DE GESTÃO E DESEMPENHO DE PESSOAL – SGP SECRETARIA ESPECIAL DE DESBUROCRATIZAÇÃO, GESTÃO E GOVERNO DIGITAL – SEDGG MINISTÉRIO DA ECONOMIA – ME

MARÇO DE 2022

# ASSINATURA DE LAUDO PERICIAL COM CERTIFICAÇÃO DIGITAL

## MANUAL OPERACIONAL

1 - Para iniciar assinar com o certificado digital é necessário a instalação do <u>Assinador Serpro</u>. Solicite o apoio da área de informática para instalação do Assinador Serpro.

Link: https://www.serpro.gov.br/links-fixos-superiores/assinador-digital/assinador-serpro

2 - O computador deverá ter o <u>drive do certificado digital</u> instalado. Solicite à área de informática apoio para instalação do drive do certificado digital.

### 3 - Primeira Assinatura com Certificado Digital:

3.1 - Após gravar os dados da perícia, ao concluir selecione o botão "Concluir com Certificado Digital".

3.2 - A opção "Concluir Sem Certificado Digital" aparecerá até que o perito tenha concluído a primeira perícia com o certificado digital.

| Perícia                    |                   |                          |                                      |                      |                    |          | ÷    |
|----------------------------|-------------------|--------------------------|--------------------------------------|----------------------|--------------------|----------|------|
| DADOS DO PERICIADO         |                   |                          |                                      |                      |                    |          |      |
| Agendamento para           | Servidor          |                          |                                      |                      |                    |          |      |
| Nome Periciado             | Nome do Periciado |                          |                                      |                      |                    |          |      |
| Sexo                       | Masculino         |                          | Data de Nascimento                   | 02/07/1989 (32 anos) |                    |          |      |
| CPF                        | 111.111.111-11    |                          | RG                                   | 12345678             |                    |          |      |
| + DADOS DO SERVIDOR        |                   |                          |                                      |                      |                    |          |      |
| PERICIA                    |                   |                          |                                      |                      |                    |          |      |
| LAUDO                      |                   |                          |                                      |                      |                    |          |      |
| Data/Hora                  |                   |                          |                                      |                      |                    |          |      |
| Tipo de Perícia            | LICENÇA PARA      | TRATAMENTO DE SAÚDE      |                                      |                      |                    |          |      |
| Documento Legal            | TÍTULO            | NÚMERO                   | DATA DE PUBLICAÇÃO                   |                      | COMPLEMENTO        |          |      |
|                            | LEI               | 8112                     | 12/12/1990                           |                      | Artigos 202 e 203. |          |      |
| CONCLUSÃO DA PERÍCIA       |                   |                          |                                      |                      |                    |          |      |
| Não Concessão              |                   |                          |                                      |                      |                    |          |      |
| Conclusão                  |                   |                          |                                      |                      |                    |          |      |
| PERGUNTAS                  |                   |                          |                                      |                      |                    |          |      |
| Recomendações específicas: |                   |                          |                                      |                      |                    | -        |      |
|                            |                   |                          |                                      |                      |                    | -        |      |
|                            |                   |                          |                                      |                      |                    | -        |      |
|                            |                   |                          |                                      | _                    |                    |          |      |
|                            |                   | Concluir Sem Certificado | Digital Concluir Com Certificado Dig | gital Alterar Dados  |                    |          |      |
|                            |                   |                          |                                      |                      |                    |          |      |
|                            |                   |                          |                                      |                      |                    | Voltar - | Торо |

3.3 - Insira o token na máquina e clique em "Assinar Laudo".

| PERICIA XX/XXXX                            |                      |                          |                                   |                             |             |         |             |
|--------------------------------------------|----------------------|--------------------------|-----------------------------------|-----------------------------|-------------|---------|-------------|
| LAUDO                                      |                      |                          |                                   |                             |             |         |             |
| Data/Hora                                  |                      |                          |                                   |                             |             |         |             |
| Tipo de Perícia                            | LICENCA PARA         | TRATAMENTO DE SAÚDE      |                                   |                             |             |         |             |
|                                            | τίτιμο               | NÚMERO                   | ΝύΜΕΡΟ ΒΑΤΑ DE RUBLICAÇÃO         |                             |             |         |             |
| Documento Legal                            | LEI                  | 8112                     | 12/12/1990                        |                             | Artigos 202 | e 203   |             |
|                                            | LLA                  | 0112                     | 12,12,1330                        |                             | 7411905 202 | C 200.  |             |
| Conceosao Da Pericia                       |                      |                          |                                   |                             |             |         |             |
| Conclusão                                  |                      |                          |                                   |                             |             |         |             |
| DEBCUNTAS                                  |                      |                          |                                   |                             |             |         |             |
| O servidor deverá retornar ao trabalho ao  | final da licenca?    |                          |                                   |                             |             |         | Não         |
| O servidor deverá retornar para reavaliad  | an an final da licer | 2002                     |                                   |                             |             |         | Não         |
| Data prevista para reavaliação:            |                      | iça:                     |                                   |                             |             |         | Nao         |
| A reavaliação deverá ser realizada por jur | ita?                 |                          |                                   |                             |             |         | Não         |
| Recomendações específicas:                 |                      |                          |                                   |                             |             |         |             |
| AFASTAMENTO                                |                      |                          |                                   |                             |             |         |             |
| Gera Afastamento?                          |                      |                          |                                   | Não                         |             |         |             |
| Afastamento                                |                      |                          |                                   |                             |             |         |             |
| Dias de Afastamento Concedidos             |                      |                          |                                   | Data Início                 | D           | ata Fim |             |
|                                            |                      |                          |                                   |                             |             |         |             |
|                                            |                      |                          | ASSINAR LAUDO                     |                             |             |         |             |
| O ASSINADOR SERPRO ESTA ONLINE             |                      |                          |                                   |                             |             |         |             |
| ASSINATURA DO PENILO NOME DO PERITO        | pen                  | idente.                  |                                   |                             |             |         |             |
| Perito NOME DO PERITO ,                    | por favor insira o   | token do seu certificado | digital na máquina e clique no bo | tão abaixo para assinar o l | audo.       |         |             |
|                                            |                      |                          | A sector of a sector              |                             |             |         |             |
|                                            |                      |                          | Assinar Laudo                     |                             |             |         |             |
|                                            |                      |                          | Alterar Dados                     |                             |             |         |             |
|                                            |                      |                          |                                   |                             |             |         | Voltar - To |
| 1                                          | -                    |                          |                                   |                             |             |         | voitar -    |
|                                            |                      |                          |                                   |                             |             |         |             |
|                                            |                      |                          |                                   |                             |             |         |             |

3.4 - Será solicitado a senha do seu *token*. Informe a senha e aparecerá a mensagem "O laudo foi assinado com sucesso.".

| Perícia                                                                       |                        |                                        |                                                  |                                                                                                    |
|-------------------------------------------------------------------------------|------------------------|----------------------------------------|--------------------------------------------------|----------------------------------------------------------------------------------------------------|
|                                                                               |                        | O laud                                 | lo foi assinado com sucesso.                     |                                                                                                    |
| DADOS DO PERICIADO                                                            |                        |                                        |                                                  |                                                                                                    |
| Agendamento para                                                              | Servidor               |                                        |                                                  |                                                                                                    |
| Nome Periciado                                                                | Nome do Periciado      |                                        |                                                  |                                                                                                    |
| Sexo                                                                          | Masculino              |                                        | Data de Nascimento                               | 05/05/1983 (38 anos)                                                                                          |
| CPF                                                                           | 111.111.111-11         |                                        | RG                                               | 111-111                                                                                                    |
| + DADOS DO SERVIDOR                                                           |                        |                                        |                                                  |                                                                                                    |
| PERICIA                                                                       | 31/01                  | /2022 14:59 (HORÁ                      | RIO DE BRASÍLIA)                                 |                                                                                                    |
| CONCLUSÃO DO LAUDO                                                            |                        |                                        |                                                  |                                                                                                    |
| Data/Hora                                                                     | 31/01/2                | 2022 15:24                             |                                                  |                                                                                                    |
| Tipo do Laudo                                                                 | LICENÇ                 | A PARA TRATAMENTO                      | DE SAÚDE                                         |                                                                                                    |
|                                                                               |                        |                                        | Imprimir Laudo                                   |                                                                                                    |
|                                                                               |                        | 1                                      |                                                  |                                                                                                    |
| SOLICITAR JUNTA                                                               | OFICIAL                | ENCAMINHAMEN                           | TO PARA EQUIPE MULTIPROFISSION                   | AL ACOLHIMENTO POR EQUIPE MULTIPROFISSIONAL                                                                   |
| Solicitar Junta Oficial: Será encaminha<br>para agendamento da Junta Oficial. | ado ao Gestor do SIASS | Acompanhamento: S<br>para Acompanhamer | ierá encaminhado a Equipe Multiprofission<br>to. | ial Encaminhar Servidor para ser avaliada a necessidade de sua<br>inscrição em programas de promoção a Saúde. |
| Enviar para Ge                                                                | estor                  |                                        | Enviar Acompanhamento                            | Consultar Programas de Promoção à Saúde<br>Enviar Acolhimento                                                 |
|                                                                               |                        |                                        |                                                  | Voltar - Top                                                                                                  |

4 - Impressão do Laudo pericial com assinatura digital.

|     | I ICENCA DADA TDATAMENTO DE SAÚDE                                                                                                    |            |
|-----|----------------------------------------------------------------------------------------------------|------------|
|     | Nomee de Leuder000                                                                                                    |            |
|     | Identificação                                                                                                    |            |
|     | Nome do Servidor: Nome do Servidor                                                                                                    |            |
|     | Órgão: XXXXX                                                                                                    |            |
|     | Matricula SIAPE: 1234567                                                                                                    |            |
|     | Considerando o exame pericial realizado em 31 de janeiro de 2022, concluimos que:                                                                           |            |
|     | O servidor apresenta, no momento, incapacidade laborativa e deverá ficar afastado de suas atividades profissionais, em<br>licence nara tratamento de saúde. |            |
|     | иссија ран инписно ос лион.                                                                                                    |            |
|     |                                                                                                    |            |
|     |                                                                                                    |            |
|     | Base Legal:<br>Artigos 202 e 203. do(a) LEI 8.112/90                                                                                                    |            |
|     |                                                                                                    |            |
|     |                                                                                                    |            |
|     |                                                                                                    |            |
|     |                                                                                                    |            |
|     |                                                                                                    |            |
|     |                                                                                                    |            |
|     |                                                                                                    |            |
|     |                                                                                                    | Assinatura |
|     |                                                                                                    | digital    |
|     | Brasília, 31 de janeiro de 2022                                                                                                    |            |
|     | Assisted digitalments por                                                                                                    |            |
|     | CH90405 UD FOITIO Assanado en:<br>111.111.111.111.111.11<br>111.111.111.11                                                                                  | ae         |
|     | Dr.(a) NOME DO PERITO                                                                                                    |            |
| A   | CRM-DF 11111<br>Óretez Matricula:                                                                                                    | or         |
| Ne  |                                                                                                    |            |
| Doc | umento gerado em 31/01/2022 15:24:19                                                                                                    |            |
|     |                                                                                                    |            |
|     |                                                                                                    |            |

5 – Se Assinador Serpro estiver Offline clique em "Autorize o acesso do Assinador Serpro neste link!".

| AFASTAMENTO                                                                                                   |                            |               |               |
|----------------------------------------------------------------------------------------------------|----------------------------|---------------|---------------|
| Gera Afastamento?                                                                                             | Não                        |               |               |
| Afastamento                                                                                                   |                            |               |               |
| Dias de Afastamento Concedidos                                                                                | Data Início                | Data Fim      |               |
|                                                                                                    |                            |               |               |
| ASSINAR                                                                                                    |                            |               |               |
| O ASSINADOR SERPRO ESTA OFFLINE                                                                               | Clicando aqui tar          | bém pode ser  |               |
| Drazada Usuária                                                                                               | encando aqui can           | isem poue sei |               |
| Prezauo Usuario,<br>Dese utilizer e funcionalidade de Acciner e Laude é obrigatérie e use de Accineder Corres | baixado o Assin            | ador Serpro.  |               |
| Para utilizar a funcionalidade de Assinar o Laudo e obrigatorio o uso do Assinador Serpro.                    |                            |               |               |
| Nao foi identificada a instalação ou execução do Assinador Serpro em seu computador.                          | $\overline{}$              |               |               |
| Se você já instalou, certifique-se de que este esteja sendo executado e devidamente autorizado.               |                            |               |               |
| Caso ainda não o tenha instalado, siga as instruções na página do Assinador Serpro.                           |                            |               |               |
| O ASSINADOR SERPRO PRECISA SER AUTORIZADO                                                                     |                            |               |               |
|                                                                                                    |                            |               |               |
| Prezado Usuário,                                                                                              |                            |               |               |
| O Assinador Serpro está em execução em seu computador, porém é necessário que você dê autoriza                | ção para poder utilizá-lo. |               |               |
| Autorize o acesso do Assinador Serpro neste link!                                                             |                            |               |               |
|                                                                                                    |                            |               |               |
|                                                                                                    |                            |               |               |
| Alterar D                                                                                                    | ados                       |               |               |
|                                                                                                    |                            |               | Voltar - Topo |
|                                                                                                    |                            |               |               |

Você está utilizando o **Assinador Serpro** por meio de um sistema, para permitir essa conexão é necessário adicionar a exceção do certificado do Assinador Serpro em seu navegador.

Para realizar este procedimento clique no endereço abaixo e siga os passos para adicionar a exceção.

Acesse o endereço com certificado do Assinador Serpro.

O procedimento foi realizado com **sucesso**. Feche esta aba do navegador e continue a utilização do sistema.

| PERICIA XX/XXXX                             |                          |                              |                          |                                   |                    |               |
|---------------------------------------------|--------------------------|------------------------------|--------------------------|-----------------------------------|--------------------|---------------|
| LAUDO                                       |                          |                              |                          |                                   |                    |               |
| Data/Hora                                   |                          |                              |                          |                                   |                    |               |
| Tipo de Perícia                             | LICENÇA PARA TRATA       | MENTO DE SAÚDE               |                          |                                   |                    |               |
| Degumente Legal                             | TÍTULO                   | NÚMERO                       | DATA DE PUBLICAÇÃO       | )                                 | COMPLEMENTO        |               |
| Documento Legar                             | LEI                      | 8112                         | 12/12/1990               |                                   | Artigos 202 e 203. |               |
| CONCLUSÃO DA PERÍCIA                        |                          |                              |                          |                                   |                    |               |
| Concessão                                   |                          |                              |                          |                                   |                    |               |
| Conclusão                                   |                          |                              |                          |                                   |                    |               |
| PERGUNTAS                                   |                          |                              |                          |                                   |                    |               |
| O servidor deverá retornar ao trabalho ao f | inal da licença?         |                              |                          |                                   |                    | Não           |
| O servidor deverá retornar para reavaliação | o ao final da licença?   |                              |                          |                                   |                    | Não           |
| Data prevista para reavaliação:             |                          |                              |                          |                                   |                    |               |
| A reavaliação deverá ser realizada por junt | a?                       |                              |                          |                                   |                    | Não           |
| Recomendações específicas:                  |                          |                              |                          |                                   |                    |               |
| AFASTAMENTO                                 |                          |                              |                          |                                   |                    |               |
| Gera Afastamento?                           |                          |                              |                          | Não                               |                    |               |
| Afastamento                                 |                          |                              |                          |                                   |                    |               |
| Dias de Afastamento Concedidos              |                          |                              |                          | Data Início                       | Data Fim           |               |
|                                             |                          |                              |                          |                                   |                    |               |
| O ASSINADOR SERPRO ESTÁ ONLINE              |                          |                              | ASSINAK LAUDU            |                                   |                    |               |
| Assinatura do Perito NOME DO PERITO         | pendente                 |                              |                          |                                   |                    |               |
| Desite                                      |                          | المعاديك بالمرتب المتعادين   |                          | til skalet and states a landa     |                    |               |
| Perilo Nome do Perito , j                   | por lavor insira o toker | i do seu certificado digitar | na maquina e clique no p | otao abaixo para assinar o laudo. |                    |               |
|                                             |                          |                              | Assinar Laudo            |                                   |                    |               |
|                                             |                          |                              | Alterar Dados            |                                   |                    |               |
|                                             |                          |                              |                          |                                   |                    | Voltar - Topo |

### 6 – Assinatura com certificado digital na junta oficial.

6.1 – O sistema irá solicitar a assinatura de cada perito. A ordem da solicitação será de acordo com a montagem da junta oficial. É necessário que o token esteja inserido no computador para a assinatura. Poderá ser inserido um token de cada vez ou os três ao mesmo tempo.

| + DADOS DO SERVIDOR                        |                    |                              |                             |                    |              |                    |           |               |
|--------------------------------------------|--------------------|------------------------------|-----------------------------|--------------------|--------------|--------------------|-----------|---------------|
|                                            |                    |                              |                             |                    |              |                    |           |               |
|                                            |                    |                              |                             |                    |              |                    |           |               |
| LAUDO                                      |                    |                              |                             |                    |              |                    |           |               |
| Data/Hora                                  |                    |                              |                             |                    |              |                    |           |               |
| Tipo de Pericia                            | LICENÇA PARA TRATA | MENTO DE SAUDE POR JU        | INTA OFICIAL                |                    |              |                    |           |               |
| Documento Legal                            | TÍTULO             | NÚMERO                       | DATA DE PUBLICAÇÃO          | )                  |              | COMPLE             | MENTO     |               |
|                                            | LEI                | 8112                         | 12/12/1990                  |                    |              | Artigos 20         | 02 e 203. |               |
| CONCLUSÃO DA PERÍCIA                       |                    |                              |                             |                    |              |                    |           |               |
| Não Concessão                              |                    |                              |                             |                    |              |                    |           |               |
| Conclusão                                  |                    |                              |                             |                    |              |                    |           |               |
| PERGUNTAS                                  |                    |                              |                             |                    |              |                    |           |               |
| Recomendações específicas:                 |                    |                              |                             |                    |              |                    |           |               |
| AFASTAMENTO                                |                    |                              |                             |                    |              |                    |           |               |
| Gera Afastamento?                          |                    |                              |                             | Não                |              |                    |           |               |
| Afastamento                                |                    |                              |                             |                    |              |                    |           |               |
| Dias de Afastamento Concedidos             |                    |                              |                             | Data Início        |              |                    | Data Fim  |               |
| CONCORDA COM OS DADOS DESTA PE             | RÍCIA?             |                              |                             |                    |              |                    |           |               |
| Nome do primeiro perito                    | Sim                | Nome do segudo perito        |                             |                    | Sim No       | ome do terceiro pe | erito     | Sim           |
|                                            |                    |                              |                             |                    |              |                    |           |               |
| O ASSINADOR SERPRO ESTÁ ONLINE             |                    |                              | ASSINAN LAODO               |                    |              |                    |           |               |
| Perito Nome do primeiro perito             | assinou com suces  | 550.                         |                             |                    |              |                    |           |               |
| Assinatura do Perito Nome do segundo pe    | erito p            | endente.                     |                             |                    |              |                    |           |               |
| Assinatura do Perito Nome do terceiro peri | to pendente.       |                              |                             |                    |              |                    |           |               |
| Perito Nome do segundo perito              | , por favor insira | a o token do seu certificado | o digital na máquina e clio | ue no botão abaixo | o para assin | ar o laudo.        | J         |               |
|                                            |                    |                              | Assinar Laudo               |                    |              |                    |           |               |
|                                            |                    |                              | Alterar Dados               |                    |              |                    |           |               |
|                                            |                    |                              |                             |                    |              |                    |           | Mallan Trans  |
|                                            |                    |                              |                             |                    |              |                    |           | Voltar - Topo |

6.2 – Na junta por videoconferência também é necessário aguardar a informação que um perito já assinou para assinatura do outro perito.

| O ASSINADOR SERPRO ESTÁ ONLINE                                                                                                    |                                                | ASSINAR LAUDO |          |      |
|----------------------------------------------------------------------------------------------------|------------------------------------------------|---------------|----------|------|
| <ul> <li>Perito Nome do primeiro perito<br/>Assinatura do Perito Nome do segundo perito<br/>Assinatura do Perito Nome do terceiro perito<br/>Aguarde a assinatura do perito Segundo perito.</li> </ul> | assinou com sucesso.<br>pendente.<br>pendente. |               |          |      |
|                                                                                                    |                                                | Assinar Laudo |          |      |
|                                                                                                    |                                                | Alterar Dados |          |      |
|                                                                                                    |                                                |               | Voltar - | Торо |

### 7 – Validação do laudo pericial.

7.1 - A validação do arquivo do laudo pericial pode ser verificada. Veja no link <u>https://tutorial.assinadorserpro.estaleiro.serpro.gov.br/html/demo\_30.html</u> como validar a assinatura.

### 8 – Solicitação de Informação ao Profissional Assistente

8.1 – A Solicitação de Informação ao Profissional Assistente – SIPA conterá a assinatura digital.

| Perícia                                |                   |                   |                             |            |   |        | -      |
|----------------------------------------|-------------------|-------------------|-----------------------------|------------|---|--------|--------|
| DADOS DO PERICIADO                     |                   |                   |                             |            |   |        |        |
| Agendamento para                       | Servidor          |                   |                             |            |   |        |        |
| Nome Periciado                         | Nome do periciado |                   |                             |            |   |        |        |
| Sexo                                   | Feminino          |                   | Data de Nascimento          | 01/01/1990 |   |        |        |
| CPF                                    | 111.111.111-11    |                   | RG                          | 1234567    | 8 |        |        |
| + DADOS DO SERVIDOR<br>PERICIA XX/XXXX | 2                 | (Н                | ORÁRIO DE BRASÍLIA)         |            |   |        |        |
|                                        |                   | Conclu            | são com Emissão de Laudo    | )          |   |        |        |
|                                        |                   | Er                | ncaminhar para Parecer      |            |   |        |        |
|                                        |                   | Solicitação de Ir | nformação ao Profissional A | ssistente  |   |        |        |
|                                        |                   |                   |                             |            |   | Voltar | - Торо |

8.2 - Clique em Consultar Horários e selecione o horário. Se desejar informe a data e clique em Consultar, para tanto é necessário ter horário disponibilizado na agenda.

| + DADOS DO SERVIDOR       |               |                       | escolher uma data para |
|---------------------------|---------------|-----------------------|------------------------|
| PERICIA XXXXXX            |               | (HORÁRIO DE BRASÍLIA) | retorno do servidor.   |
| ENCAMINHAMENTO PARA OUTRA | S INFORMAÇÕES |                       |                        |
| Data para retorno:        |               |                       |                        |
|                           |               | Consultar Horários    |                        |
| SELECIONE O HORÁRIO       |               |                       |                        |
| Data                      | 02/02/2022    |                       |                        |
| HORÁRIO                   |               |                       |                        |
| 08:20 - 08:40             |               |                       |                        |
| 08:40 - 09:00             |               |                       |                        |
| 09:00 - 09:20             |               |                       |                        |
| 09:20 - 09:40             |               |                       |                        |
| 09:40 - 10:00             |               |                       |                        |
| 10:00 - 10:20             |               |                       |                        |
| 10:20 - 10:40             |               |                       |                        |

| + DADOS DO SERVIDOR     |                                                                                                    |                |          |                                 |     |  |         |               |  |
|-------------------------|----------------------------------------------------------------------------------------------------|----------------|----------|---------------------------------|-----|--|---------|---------------|--|
| PERICIA XX/XXXX         |                                                                                                    |                | (HORÁF   | RIO DE BRASÍLIA)                |     |  |         |               |  |
|                         |                                                                                                    |                | •        | •                               |     |  |         |               |  |
| ENCAMINHAMENTO PARA OUT | RAS INFORMAÇÕES                                                                                                    |                |          |                                 |     |  |         |               |  |
| Data para retorno:      |                                                                                                    |                |          |                                 |     |  |         |               |  |
|                         |                                                                                                    |                |          | Consultar Horários              |     |  |         |               |  |
|                         |                                                                                                    |                |          |                                 |     |  |         |               |  |
| Agendamento             |                                                                                                    |                |          |                                 |     |  |         |               |  |
| Unidade do SIASS        | Unidade SIASS                                                                                                    |                |          |                                 |     |  |         |               |  |
| Perito                  | Nome do perito                                                                                                    |                |          |                                 |     |  |         |               |  |
| Área Pericial           | Médica                                                                                                    | Tipo Perícia   |          | LICENÇA PARA TRATAMENTO DE SAÚ  | IDE |  | Perícia | Singular      |  |
| Data                    | 02/02/2022                                                                                                    | Horário Início |          | 08:20                           |     |  |         |               |  |
| Motivo                  |                                                                                                    |                |          | A                               |     |  |         |               |  |
| Questões                | Motivo  Motivo  Questões  Motivo  Accomprovante de internação  Diagnóstico / CID-10  Exames complementares realizados  Data do primeiro atendimento  Volução detalhada do quadro  Estado atual da doença  Prognóstico de alta  Outros  Detalhamento *: |                |          |                                 |     |  |         |               |  |
|                         |                                                                                                    |                | Solicita | ar SIPA com Certificado Digital |     |  |         | Voltar - Topo |  |

| + DADOS DO SERVIDOR                   |                              |                              |                                  |         |               |  |  |  |
|---------------------------------------|------------------------------|------------------------------|----------------------------------|---------|---------------|--|--|--|
| Agendamento                           |                              |                              |                                  |         |               |  |  |  |
| Unidade do SIASS                      | Unidade SIASS                |                              |                                  |         |               |  |  |  |
| Perito                                | Nome do perito               |                              |                                  |         |               |  |  |  |
| Área Pericial                         | Médica                       | Tipo Perícia                 | LICENÇA PARA TRATAMENTO DE SAÚDE | Perícia | Singular      |  |  |  |
| Data                                  | 02/02/2022                   | Horário Início               | 08:20                            |         |               |  |  |  |
| Motivo                                |                              |                              |                                  |         |               |  |  |  |
|                                       | Comprovante de interna       | ção                          |                                  |         |               |  |  |  |
| Questões                              | Evolução detalhada do o      | volução detalhada do quadro  |                                  |         |               |  |  |  |
|                                       | Estado atual da doença       |                              |                                  |         |               |  |  |  |
|                                       |                              |                              |                                  |         |               |  |  |  |
| O ASSENADOR SERDRO ESTÁ ON            | ITNE                         |                              | ASSINAR PROTOCOLO                |         |               |  |  |  |
| Assinatura do Berito pendente         | LINE                         |                              |                                  |         |               |  |  |  |
| Assiliatura do Pento pendente.        |                              |                              |                                  |         |               |  |  |  |
| Perito, por favor insira o token do s | seu certificado digital na r | náquina e clique no botão al | paixo para assinar o protocolo.  |         |               |  |  |  |
|                                       |                              |                              | Assister Destacelo               |         |               |  |  |  |
|                                       |                              |                              | Assinar Protocolo                |         |               |  |  |  |
|                                       |                              |                              | Alterar Dades                    |         |               |  |  |  |
|                                       |                              |                              | Alteral Dauds                    |         |               |  |  |  |
|                                       |                              |                              |                                  |         | Voltar - Topo |  |  |  |

8.3 - Protocolo de retorno de perícia pendente de informações do profissional assistente.

| SIASS                                                          | Subsistema Integr         | ado de Atenção  | a Saúde do Ser | vidor  |  |  |  |  |  |  |  |
|----------------------------------------------------------------|---------------------------|-----------------|----------------|--------|--|--|--|--|--|--|--|
| Protocolo de Retorno de Perícia Pendente de Outras Informações |                           |                 |                |        |  |  |  |  |  |  |  |
| Identificação                                                  |                           |                 |                |        |  |  |  |  |  |  |  |
| Nome do Servido                                                | T: Nome do servidor       |                 |                |        |  |  |  |  |  |  |  |
| Orgao:                                                         | Orgao do servidor         |                 | CDE            |        |  |  |  |  |  |  |  |
| Matricula SIAPE                                                | : NNNNNNN                 |                 | CPF: XXX.XXX.X | 00X-XX |  |  |  |  |  |  |  |
| Agendamento                                                    | Data:                     | Perícia: 0.000. | Hora: 08       | :20    |  |  |  |  |  |  |  |
| Tipo Perícia:                                                  | LICENÇA PARA TRATAM       | ENTO DE SAÚDE   |                |        |  |  |  |  |  |  |  |
| Endereço de                                                    | Endereço da Unidade SIASS |                 |                |        |  |  |  |  |  |  |  |
| Logradouro:                                                    | Logradouro                |                 |                |        |  |  |  |  |  |  |  |
| Telefone:                                                      | (XX) XXXXXXXXXXX (XX)     |                 | Bairro:        |        |  |  |  |  |  |  |  |
| Cidade:                                                        | Cidade                    |                 | UF: DF         |        |  |  |  |  |  |  |  |
|                                                                |                           |                 |                |        |  |  |  |  |  |  |  |
|                                                                |                           |                 |                |        |  |  |  |  |  |  |  |
|                                                                |                           |                 |                |        |  |  |  |  |  |  |  |
|                                                                |                           |                 |                |        |  |  |  |  |  |  |  |
|                                                                |                           |                 |                |        |  |  |  |  |  |  |  |
|                                                                |                           |                 |                |        |  |  |  |  |  |  |  |

8.4 - Protocolo da Solicitação de Informação ao Profissional Assistente assinada com certificado digital.

| CPF: XXXXXXXXXXXXXXXXXXXXXXXXXXXXXXXXXXXX                                                                                                    |
|----------------------------------------------------------------------------------------------------|
| CPF: xxxxxxxxxxxxxxxxxxxxxxxxxxxxxxxxxxxx                                                                                                    |
| <ul> <li>CPF: xxxxxxxx xx</li> <li>o de prestar os devidos esclarecimentos acerca das que as restas de exclusiva para subsidiar a análise pericial e conta</li> <li>6.833, de 29 de abril de 2009. Resoluções do Conselh</li> <li>5, nº 1.484, de 11 de setembro de 1997 e nº 1.851 de 1</li> <li>2000tologia nº 42, de 20 de maio de 2003 e nº 87, de 2</li> </ul>                                           |
| <ul> <li>CPF: X00000000 XX</li> <li>o de prestar os devidos esclarecimentos acerca das que as restante pericial. Informamos ainda que as restante esclusiva para subsidiar a análise pericial e conta</li> <li>6.833, de 29 de abril de 2009. Resoluções do Conselh</li> <li>5, nº 1.484, de 11 de setembro de 1997 e nº 1.851 de 1</li> <li>Montologia nº 42, de 20 de maio de 2003 e nº 87, de 2</li> </ul> |
| o de prestar os devidos esclarecimentos acerca das q<br>são do exame pericial. Informamos ainda que as re<br>o exclusiva para subsidiar a análise pericial e conta<br>6.833, de 29 de abril de 2009. Resoluções do Conselh<br>5, nº 1.484, de 11 de setembro de 1997 e nº 1.851 de 1<br>Montologia nº 42, de 20 de maio de 2003 e nº 87, de 2                                                                 |
| 6.833, de 29 de abril de 2009. Resoluções do Conselh<br>5, nº 1.484, de 11 de setembro de 1997 e nº 1.851 de 1<br>Montologia nº 42, de 20 de maio de 2003 e nº 87, de 2                                                                                                    |
| 6.833, de 29 de abril de 2009. Resoluções do Conselh<br>8, nº 1.484, de 11 de setembro de 1997 e nº 1.851 de 1<br>Montologia nº 42, de 20 de maio de 2003 e nº 87, de 2                                                                                                    |
| 6.833, de 29 de abril de 2009. Resoluções do Conselh<br>5, nº 1.484, de 11 de setembro de 1997 e nº 1.851 de 1<br>Montologia nº 42, de 20 de maio de 2003 e nº 87, de 2                                                                                                    |
| 6.833, de 29 de abril de 2009. Resoluções do Conselh<br>; nº 1.484, de 11 de setembro de 1997 e nº 1.851 de 1<br>Montologia nº 42, de 20 de maio de 2003 e nº 87, de 2                                                                                                    |
|                                                                                                    |
| ,autori                                                                                                    |
| Nome Completo do servidor interditado ou de s<br>dependente                                                                                                    |
| u do Representante Legal                                                                                                    |
|                                                                                                    |
|                                                                                                    |
| Assinada iligi talmente por<br>Norme do perito<br>carucing<br>xoc.coc.coc xo<br>Semptimultar part accurates are offered.                                                                                                    |
| Assinatura do Perito/Carimbo e nº do Re                                                                                                    |
| Assinatura do Perito/Carimbo e nº do                                                                                                    |
|                                                                                                    |

### 9 - Cadastro do perito.

No cadastro fica registrado se o perito já assinou algum laudo pericial com certificado digital. Isso facilitará na montagem da junta, pois os peritos da junta deverão ter o mesmo tipo de assinatura, com certificado digital ou manual.

| Perito                                 |                         |  |                             |             |                           | ē          |  |  |  |
|----------------------------------------|-------------------------|--|-----------------------------|-------------|---------------------------|------------|--|--|--|
| Nome                                   | Nome do perito          |  |                             |             |                           |            |  |  |  |
| CPF                                    | 300.300.300             |  | Data de Nascimento          | χοιλοιλοσοι | Sexo                      | Feminino   |  |  |  |
| RG                                     | 12345678                |  | Órgão Expedidor RG          | SSP         | UF do RG                  | UF         |  |  |  |
| Identificação Única                    | 20000                   |  |                             |             |                           |            |  |  |  |
| Unidade SIASS                          | Unidade SIASS           |  |                             |             |                           |            |  |  |  |
| Conselho                               | CRM                     |  | Registro                    | XXXXXX      | UF                        | UF         |  |  |  |
| Área Pericial                          | Médica                  |  |                             |             |                           |            |  |  |  |
| Formação                               | MEDICINA                |  |                             |             |                           |            |  |  |  |
| Local de Atendimento                   | Unidade SIASS - Externo |  | Horário Inicial de Trabalho | 08:00       | Horário Final de Trabalho | 17:00      |  |  |  |
| Demonstrate Land *                     | Тіро                    |  | Número                      |             | Data de publicação        |            |  |  |  |
| Documento Legar *                      | PORTARIA                |  |                             |             |                           | 01/01/2020 |  |  |  |
| Assina Laudos com Certificado Digital? | Sim                     |  |                             |             |                           |            |  |  |  |
| VÍNCULO DO PERITO                      |                         |  |                             |             |                           |            |  |  |  |
| Órgão                                  | Órgão XXXX              |  | Matrícula                   |             | X000000X                  |            |  |  |  |
| ENDERECO DE ATENDIMENTO - DAR          |                         |  |                             |             |                           |            |  |  |  |
| Mesmo endereço da Unidade do SIASS     |                         |  |                             |             |                           |            |  |  |  |

### 10 – Contatos

Central SIPEC: https://www.gov.br/servidor/pt-br/canais\_atendimento/central-sipec

Central de Serviços SERPRO: 08007282323

Link o Formulário > SERVIÇO CERTIFICAÇÃO DIGITAL - CLIENTES INSTITUCIONAIS/ÓRGÃOS PÚBLICOS